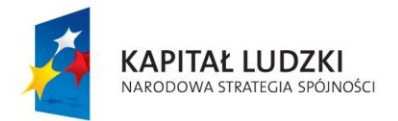

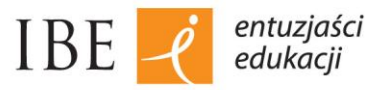

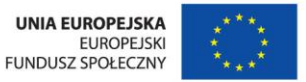

Instrukcja wykorzystania *Bazy Minerałów* z przykładowym zadaniem (dla nauczyciela)

## Zadanie – Obliczanie składu procentowego tlenku krzemu(IV).

*Polecenie dla uczniów:* Wyznacz zawartość procentową krzemu oraz tlenu w tlenku krzemu(IV). Wynik podaj z dokładnością do jedności.

Na podstawie informacji znalezionych w układzie okresowym pierwiastków, uczniowie obliczają zawartość procentową krzemu i tlenu w tlenku krzemu(IV).

Na stronie głównej Bazy Minerałów <u>http://webmineral.com/</u> znajduje się wyszukiwarka minerałów (Mineral Element Composition Search), w której należy wpisać symbole chemiczne pierwiastków wchodzących w skład szukanego minerału (Element 1 = Si, Element 2 = O), a następnie wpisać zawartość procentową krzemu (Wt % Element 1 = 47) i tlenu (Wt % Element 2 = 53), tak jak to pokazano na zrzucie ekranu poniżej.

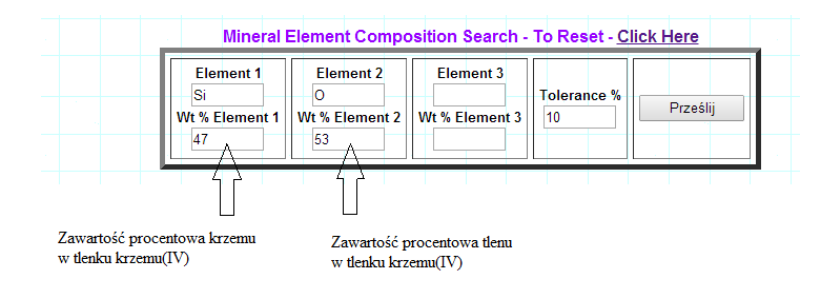

Po kliknięciu w przycisk "Prześlij" w oknie przeglądarki wyświetli się tabela rekordów zawierająca nazwy minerałów, w których składzie występują krzem oraz tlen o zadanej zawartości procentowej. Patrz poniżej:

| Mineral             | % Si  | % O   | %   |
|---------------------|-------|-------|-----|
| <u>Coesite</u>      | 46.74 | 53.26 |     |
| Cristobalite        | 46.74 | 53.26 | · . |
| IMA2008-067         | 44.65 | 50.87 |     |
| Lechatelierite      | 46.74 | 53.26 |     |
| Lutecite            | 46.74 | 53.26 |     |
| Melanophlogite      | 44.11 | 53.75 |     |
| Melanophlogite-beta | 44.11 | 53.75 |     |
| Moganite            | 46.74 | 53.26 |     |
| Quartz              | 46.74 | 53.26 |     |
| Seifertite          | 46.74 | 53.26 |     |
| Silhydrite          | 42.50 | 56.49 |     |
| <u>Stishovite</u>   | 46.74 | 53.26 |     |
| Tridymite           | 46.74 | 53.26 |     |

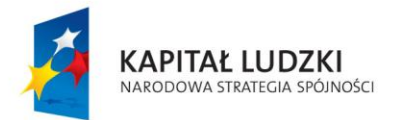

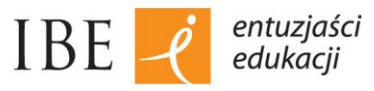

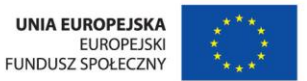

Klikając kursorem w nazwę szukanego minerału – Quartz – wchodzi się do bazy danych zawierającej informacje na temat kwarcu m.in.:

- \* właściwości fizyczne i optyczne tego minerału,
- \* opis różnych odmian kwarcu,
- zdjęcia wybranych okazów (każde ze zdjęć minerałów można otworzyć w nowym oknie i powiększyć)

|      | Quartz                                                                                                    |
|------|----------------------------------------------------------------------------------------------------|
| N. C | Comments: Crystal druse of transparent quartz crystals.<br>Location: Hot Springs, Arkansas, USA. Scale: Specimen size 6 cm.                                                            |
|      | C Dave Battheimy                                                                                                    |
| 6528 | Quartz Apatite-(CaF)                                                                                                    |
|      | Comments: Purple crystal of fluorapatite on slightly smoky quartz crystals. Former Dr. E.E. David and Houston Museur<br>collections                                                    |
|      | © Ed Rosenzweig                                                                                                    |
| -    |                                                                                                    |
| 100  | Quartz Epistilbite                                                                                                    |
|      | Comments: White epistilbite cluster 25 mm across on amethyst quartz crystal matrix.<br>Location: Sawda, Jalgaon, Maharashtra, India. Scale: 10x8x5 cm.<br>© John Betts - Fine Minerals |
|      | Quartz                                                                                                    |
|      | Comments: Slightly smokey quartz overgrown with rose quartz. Note the exceptional transparency of the rose quartz                                                                      |
|      | Continue Layra da Ilha, Taquaral, Minas Gerais, Brazil. Scale: 10 cm by 5.2 cm.<br>© Kevin Ward                                                                                        |
|      |                                                                                                    |

## \* i animowaną strukturę kryształów kwarcu:

Klikając w poszczególne funkcje paska menu XPPPO można wybrać w menu parametry kryształu (atomy, wiązania etc), włączyć ( ) lub zatrzymać animację ( ), przybliżyć (+) lub oddalić (-) model kryształu, otworzyć model w nowym oknie (), oglądać strukturę przestrzenną kryształu w różnych formach np. szkieletu, modelu kulkowego z widocznymi wiązaniami (), a także obracać i ustawiać strukturę kryształu w dowolnym położeniu przytrzymując model prawym przyciskiem myszy.

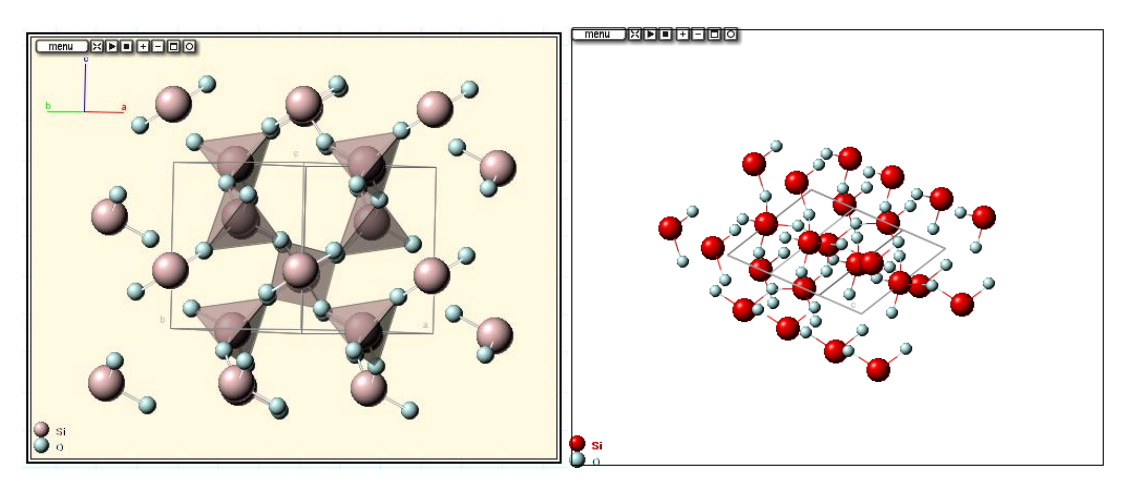